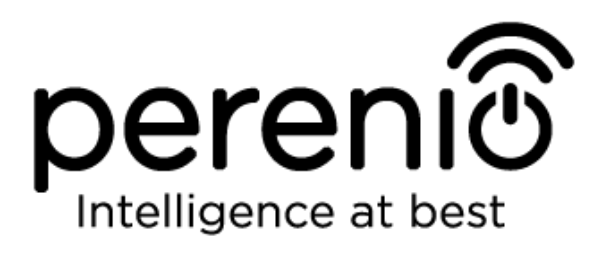

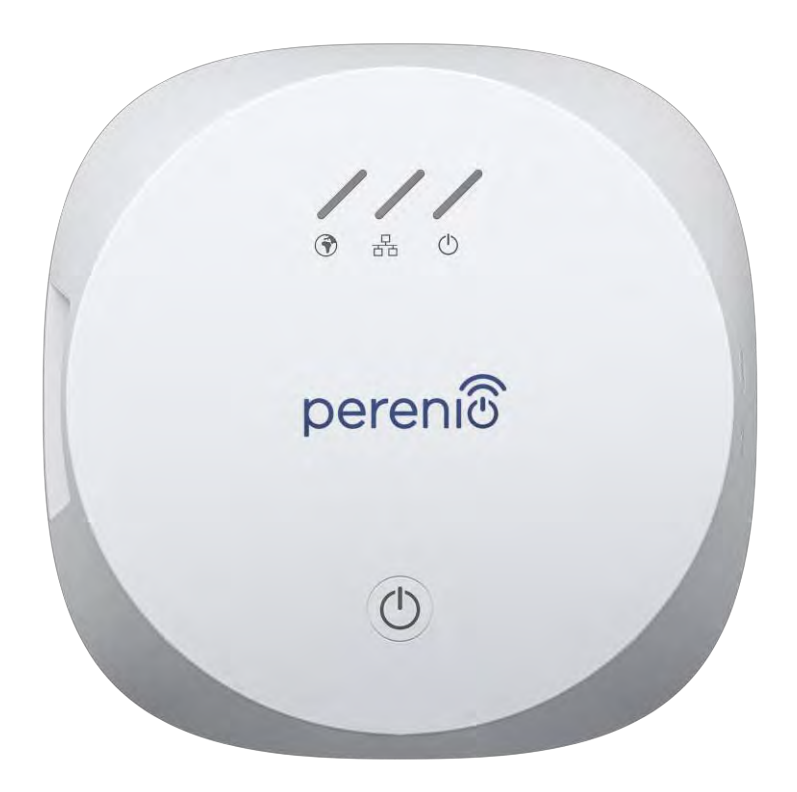

# Руководство по установке и эксплуатации центра управления Perenio® PEACG01

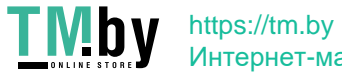

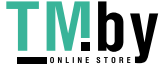

ТМБУ https://tm.by Интернет-магазин

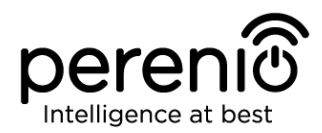

## Введение

Центр управления позволяет осуществлять мониторинг и контролировать работу всех подключенных к нему датчиков торговой марки **Perenio®**, не передавая команды на сторонние серверы. Используется данное устройство в составе **системы управления зданием Perenio Smart** и выполняет роль координатора ZigBee, что обеспечивает надежную беспроводную передачу данных.

В настоящем руководстве содержится подробное описание центра управления, а также инструкции по его установке и эксплуатации.

# Авторские права

Авторское право ©Perenio IoT spol s r.o. Все права защищены.

Торговая марка **Perenio**® принадлежит компании Perenio IoT spol s r.o. (далее по тексту – Perenio IoT). Все другие схожие торговые марки и их названия, а также логотипы и другие символы, являются собственностью их соответствующих владельцев\*.

Материалы, представленные под именем **Perenio**® и содержащиеся в данном руководстве, охраняются в соответствии с международным и местным законодательством, в том числе законами об авторском праве и смежных правах.

Любое воспроизведение, копирование, публикация, дальнейшее распространение или публичный показ материалов, представленных в настоящем документе (полностью либо частично), допускается только после получения соответствующего письменного разрешения правообладателя.

Любое несанкционированное использование материалов настоящего руководства может привести к возникновению гражданской ответственности и уголовному преследованию нарушителя в соответствии с действующим законодательством.

Любые возможные упоминания названий других компаний и оборудования в данном документе приводятся исключительно в целях разъяснения и описания работы устройств и не нарушают чьих-либо прав на интеллектуальную собственность.

©Perenio IoT spol s r.o. Все права защищены

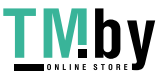

**<sup>\*</sup>ZIGBEE** – зарегистрированная торговая марка ZigBee Alliance, **iOS** – зарегистрированная торговая марка CISCO TECHNOLOGY, INC., **Android** – зарегистрированная торговая марка Google Inc., **Google Play** – торговая марка Google Inc., **Apple Store** – зарегистрированная торговая марка Apple Inc., **Linux** – зарегистрированная торговая марка Linus Torvalds

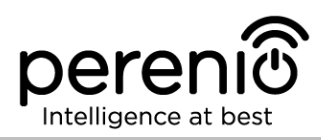

#### Ответственность и техническая поддержка

Настоящий документ подготовлен в соответствии со всеми необходимыми требованиями и содержит подробную информацию по установке, настройке и эксплуатации устройства, являющуюся актуальной на дату его выдачи.

Компания Perenio IoT оставляет за собой право модифицировать устройство и вносить правки и изменения в данный документ без предварительного уведомления и не несет ответственности за возможные негативные последствия, возникшие вследствие использования устаревшей версии документа, а также за любые возможные технические и типографические ошибки либо опущения и случайный либо связанный ущерб, который может возникнуть вследствие передачи данного документа или использования устройств.

Компания Perenio IoT не дает никаких гарантий в отношении приведенного в настоящем документе материала, включая, помимо прочего, товарное состояние и пригодность устройства для конкретного способа применения.

По всем техническим вопросам следует обращаться к местному представителю компании Perenio IoT либо в отдел техподдержки на сайте **perenio.ru**.

Наиболее часто возникающие проблемы описаны в Разделе 7 настоящего документа и на веб-сайте **perenio.ru**, где также можно скачать последнюю версию данного руководства.

Сведения о производителе: «Перенио ИоТ спол с р.о» (Perenio IoT spol s r.o.) Чехия, Ржичани – Яжловице 251 01, На Длоухем, 79 (Na Dlouhem 79, Ricany – Jazlovice 251 01, Czech Republic) perenio.com

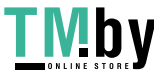

## Соответствие стандартам

Устройство имеет сертификат соответствия СЕ и отвечает требованиям следующих директив Европейского союза:

- Директива 2014/53/EU по радиооборудованию;
- Директива 2014/35/EU о низковольтном оборудовании;
- Директива 2014/30/EU об электромагнитной совместимости.

Устройство прошло все установленные в технических регламентах Таможенного союза процедуры оценки и соответствует нормам стран Таможенного союза

Устройство отвечает требованиям Директивы RoHS 2011/65/EU об ограничении содержания вредных веществ

Устройство соответствует требованиям Федеральной комиссии по коммуникациям, предъявляемым к уровню создаваемых им электромагнитных помех

Национальный знак соответствия Украины, обозначающий, что устройство отвечает всем требуемым техническим регламентам

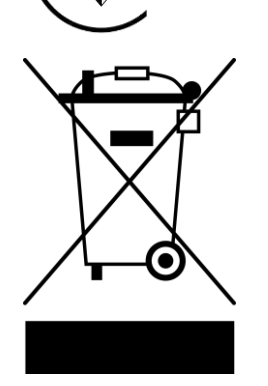

EHL

RoHS

Данное устройство и входящие в комплект поставки батарейки нельзя подвергать утилизации вместе с бытовыми отходами в соответствии с Директивой 2002/96/ЕС об утилизации электрического и электронного оборудования (WEEE)

Для защиты окружающей среды и здоровья людей устройство и батарейки утилизируются согласно утвержденным инструкциям по безопасной утилизации. Для получения дополнительной информации о способах правильной утилизации следует обратиться к поставщику устройств или в местные органы, отвечающие за утилизацию отходов

Сведения о полученных сертификатах указаны в разделе 6 настоящего документа. Копии сертификатов и отчетов можно найти в соответствующем разделе на сайте **perenio.ru**.

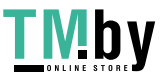

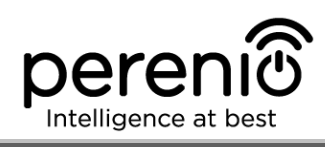

# Содержание

| Введение                                                |
|---------------------------------------------------------|
| Авторские права                                         |
| Ответственность и техническая поддержка4                |
| Соответствие стандартам                                 |
| Содержание 6                                            |
| 1 Описание работы центра управления PEACG01 8           |
| <b>1.1 Назначение устройства</b> 8                      |
| 1.2 <b>Технические характеристики</b> 10                |
| <b>1.3 Комплект поставки</b> 12                         |
| <b>1.4 Упаковка и маркировка</b>                        |
| 1.5 Правила безопасного использования13                 |
| <b>1.6 Почему</b> ZigBee 14                             |
| 2 Установка и настройка центра управления 16            |
| 2.1 Первая установка и настройка 17                     |
| 2.2 Сброс настроек центра управления на заводские 24    |
| 2.3 Подключение центра управления по сетевому кабелю 24 |
| <b>2.4 Облачное хранение данных</b> 25                  |
| <b>2.5 Выбор частоты на</b> Wi-Fi маршрутизаторе        |
| 2.6 Перенос ЦУ в другое помещение или локацию 26        |
| <b>3 Техническое обслуживание и ремонт</b>              |
| 4 Гарантийные обязательства 29                          |
| 5 Хранение, транспортировка и утилизация 32             |
| 6 Прочая информация                                     |
| 7 Поиск и устранение неисправностей                     |
| 8 Глоссарий                                             |

# Перечень рисунков и таблиц

| Рисунок 1 - Внешний вид                  | 8 |
|------------------------------------------|---|
| Рисунок 2 – Кнопки, разъемы и индикаторы | 9 |

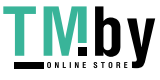

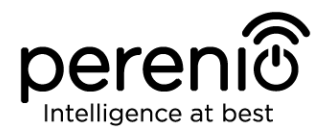

| Рисунок 3 - Комплект поставки центра управления PEACG01             |
|---------------------------------------------------------------------|
| Рисунок 4 - Самовосстановление сети ZigBee                          |
| Рисунок 5 - Примеры установки центра управления16                   |
| Рисунок 6 – Порядок добавления нового устройства (активация ЦУ)21   |
| Рисунок 7 – Подключение смартфона к серверу и ЦУ                    |
| Рисунок 8 – Порядок настройки локации для ЦУ23                      |
| Таблица 1 – Состояния световых индикаторов центра управления        |
| Таблица 2 – Основные технические характеристики центра управления10 |
| Таблица 3 – Типичные ошибки и способы их устранения                 |
|                                                                     |

# Подключение центра управления к приложению Perenio Smart

| Α. | УСТАНОВКА МОБИЛЬНОГО ПРИЛОЖЕНИЯ PERENIO SMART          | .18 |
|----|--------------------------------------------------------|-----|
| В. | АКТИВАЦИЯ ЦЕНТРА УПРАВЛЕНИЯ ПУТЕМ СКАНИРОВАНИЯ QR-КОДА | .19 |
| C. | ПЕРЕДАЧА ЦЕНТРУ УПРАВЛЕНИЯ ДАННЫХ СВОЕЙ СЕТИ WI-FI     | .21 |
| D. | НАСТРОЙКА ЛОКАЦИИ ДЛЯ ЦЕНТРА УПРАВЛЕНИЯ                | .23 |

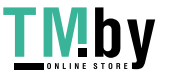

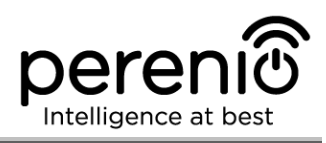

## 1 Описание работы центра управления PEACG01

## 1.1 Назначение устройства

Центр управления **PEACG01** торговой марки **Perenio**® (далее по тексту – ЦУ) предназначен для объединения работы большинства устройств, входящих в состав **системы управления зданием Perenio**®, сбора с них данных и оповещения пользователей в случае их срабатывания.

Центр управления способен контролировать работу большого количества датчиков и прочих устройств благодаря использованию технологии ZigBee, которая отличается сверхнизким энергопотреблением и высоким уровнем защиты передаваемых данных, выступая, тем самым, в роле ZigBee-координатора.

Поиск подключаемых устройств центром управления осуществляется через мобильное приложение, которое устанавливается на смартфон на базе операционной системы Android или iOS.

Функциональные возможности центра управления **PEACG01**:

- простота установки и управления;
- возможность подключения до 100 датчиков;
- поиск датчиков, расположенных в радиусе до 40 метров от ЦУ;
- сбор и анализ данных, полученных с устройств;
- поддержка Wi-Fi, Ethernet и ZigBee;
- совместимость с устройствами на базе iOS (версия 10 и выше) и Android (версия 4.4 и выше);
- управление через бесплатное мобильное приложение;
- поддержка облачных служб.

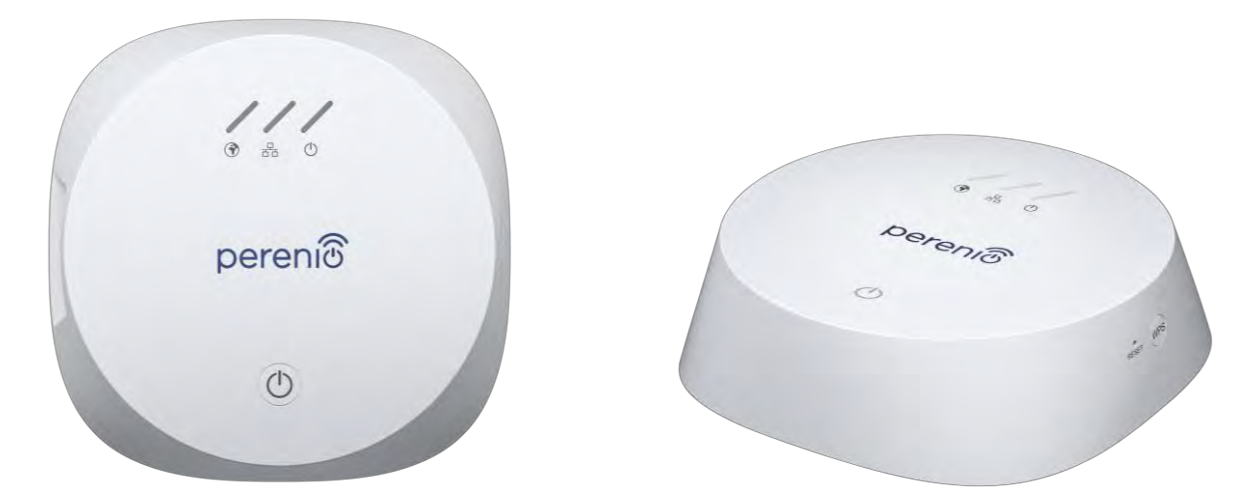

Рисунок 1 - Внешний вид

Версия документа: 1.4.1

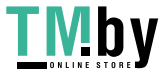

https://tm.by Интернет-магазин

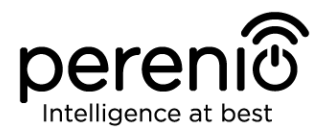

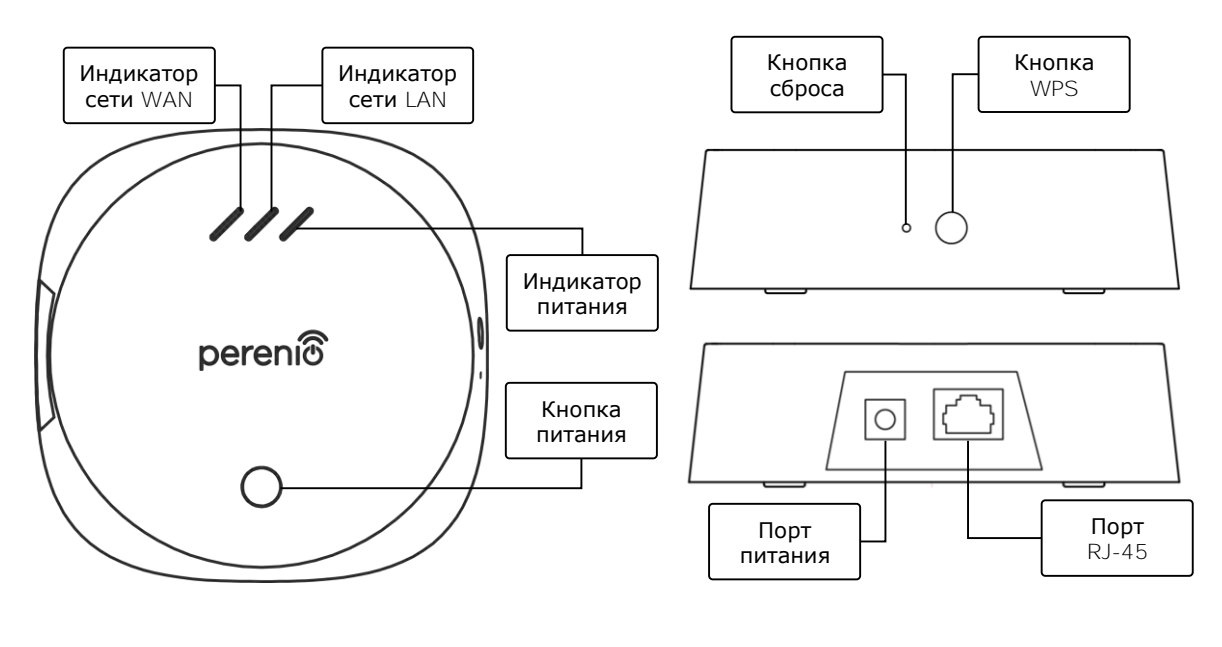

2-а – вид сверху

2-б – вид справа/слева

Рисунок 2 - Кнопки, разъемы и индикаторы

#### Назначение кнопок, разъемов и индикаторов

| Индикатор сети<br>WAN | Загорается в случае успешного подключения к серверу                                                                                             |
|-----------------------|----------------------------------------------------------------------------------------------------|
| Индикатор сети LAN    | Загорается в случае успешного подключения к Ethernet-<br>маршрутизатору                                                                         |
| Индикатор питания     | Загорается при подключении ЦУ к электросети                                                                                                    |
| Кнопка питания        | Используется для включения и выключения центра управления                                                                                       |
| Кнопка WPS            | Кнопка быстрой и безопасной настройки беспроводной сети                                                                                         |
| Кнопка сброса         | Используется для сброса всех настроек на заводские.<br>После сброса необходимо подключить ЦУ к Интернету и<br>запустить процесс поиска датчиков |
| Порт питания          | Разъем для подключения ЦУ к электросети                                                                                                    |
| Порт RJ-45            | Разъем для кабеля, используемый при подключении центра управления к Ethernet-маршрутизатору                                                     |

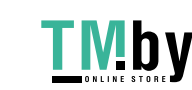

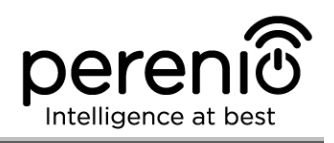

| Индикатор | Состояние | Описание                                    |
|-----------|-----------|---------------------------------------------|
| Индикатор | Горит     | ЦУ подключен к серверу                      |
| CETH WAIN | Не горит  | Соединение с сервером отсутствует           |
| Индикатор | Горит     | ЦУ подключен к сети через сетевой кабель    |
| CETH LAN  | Не горит  | ЦУ не подключен к сети через сетевой кабель |
| Индикатор | Горит     | Питание включено                            |
| питания   | Не горит  | Питание отключено                           |

Таблица 1 – Состояния световых индикаторов центра управления

ВНИМАНИЕ! Вся продукция и мобильное приложение Компании (включая любое будущее программное и аппаратное обеспечение собственной разработки или сторонних производителей) не предназначены для оперативного на аварийные ситуации реагирования И не могут использоваться как средства пожаротушения и/или устранения последствий чрезвычайных ситуаций, включая, помимо прочего, пожары, затопления, утечки или взрывы газа, взломы и кражи, а также стихийные бедствия и прочие форс-мажорные обстоятельства, приводящие к ущербу и/или убыткам, понесенным пользователем или причиненным его имуществу, личной собственности и/или другим продуктам, устройствам, персональным данным и конфиденциальности.

#### 1.2 Технические характеристики

| Параметр                     | Значение                                                                             |
|------------------------------|--------------------------------------------------------------------------------------|
| Артикул                      | PEACG01                                                                              |
| Операционная система         | Linux                                                                                |
| Стандарт связи               | Wi-Fi (IEEE 802.11b/g/n), ZigBee 3.0 (IEEE 802.15.4),<br>Ethernet (10/100Mbps RJ-45) |
| Скорость цифрового<br>потока | 802.11b: не более 11 Мб/с<br>802.11g: не более 54 Мб/с<br>802.11n: не более 300 Мб/с |

Таблица 2 – Основные технические характеристики центра управления

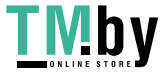

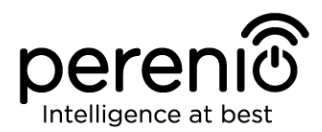

| Параметр                  | Значение                                                                                                    |
|---------------------------|----------------------------------------------------------------------------------------------------|
|                           | 802.15.4: 250 Кбит/с                                                                                                    |
| WEP/WPA2 шифрование       | Поддержка 128-битного шифрования                                                                                               |
| Поддержка протокола       | TCP/IP                                                                                                    |
| <b>Протоколы</b> ІоТ      | Поддержка МОТТ и СоАР                                                                                                    |
| Совместимость             | iOS, Android                                                                                                    |
| Микросхема                | QCA4531 (Wi-Fi), EFR32/Cortex-M4 (ZigBee)                                                                                      |
| Флэш-память               | NAND Flash: 128 MB<br>NOR Flash: 512 KB                                                                                        |
| Зона покрытия ZigBee      | до 40 метров (на открытых участках)                                                                                            |
| Антенна ZigBee            | Тип: встроенная<br>Выходная РЧ мощность (макс): 10 дБм<br>Чувствительность приемника: -93 дБм<br>Коэффициент усиления: 1 дБи   |
| <b>Антенна</b> Wi-Fi      | Тип: встроенная<br>Выходная РЧ мощность (макс): 16 дБм<br>Чувствительность приемника: -83 дБм<br>Коэффициент усиления: 2,5 дБи |
| Рабочая частота, диапазон | 2400 <b>МГц –</b> 2483,5 <b>МГц</b>                                                                                            |
| Сервер                    | Облачный                                                                                                    |
| Питание                   | Выход: 5В / 0,7А<br>Потребляемая мощность: 5 Вт (макс.)                                                                        |
| Рабочая температура       | от 0°С до +40°С                                                                                                    |
| Рабочая влажность         | от 5% до 85% относительной влажности                                                                                           |
| Температура хранения      | от -20°С до +70°С                                                                                                    |
| Влажность при хранении    | от 5% до 85% относительной влажности                                                                                           |
| Степень защиты            | IP21                                                                                                    |
| Подключ. устройства       | до 100 устройств                                                                                                    |
| <b>Модуль</b> RTC         | Встроенный                                                                                                    |
| Установка                 | На горизонтальную поверхность                                                                                                  |

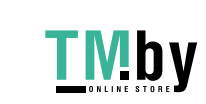

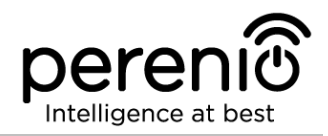

| Параметр           | Значение                                 |
|--------------------|------------------------------------------|
|                    | Для установки внутри помещения           |
| Материал корпуса   | РС (поликарбонат)                        |
| Цвет               | Белый                                    |
| Размер (Д х Ш х В) | 110 мм х 110 мм х <b>31</b> мм           |
| Bec                | 123,7 г (с комплектующими: 259 г)        |
| Гарантийный срок   | 24 месяца                                |
| Срок службы        | 24 месяца                                |
| Сертификаты        | CE, EAC, RoHS, UA.TR                     |
| Защита данных      | Соответствие требованиям регламента GDPR |

## 1.3 Комплект поставки

В комплект поставки центра управления Perenio® PEACG01 входят следующие устройства и комплектующие:

- 1. Центр управления PEACG01 (1 шт.)
- 2. Сетевой кабель (длина: 1 метр) (1 шт.)
- 3. Адаптер питания (выход: 5В) (1 шт.)
- 4. Краткое руководство пользователя (1 шт.)
- 5. Гарантийный талон (1 шт.)

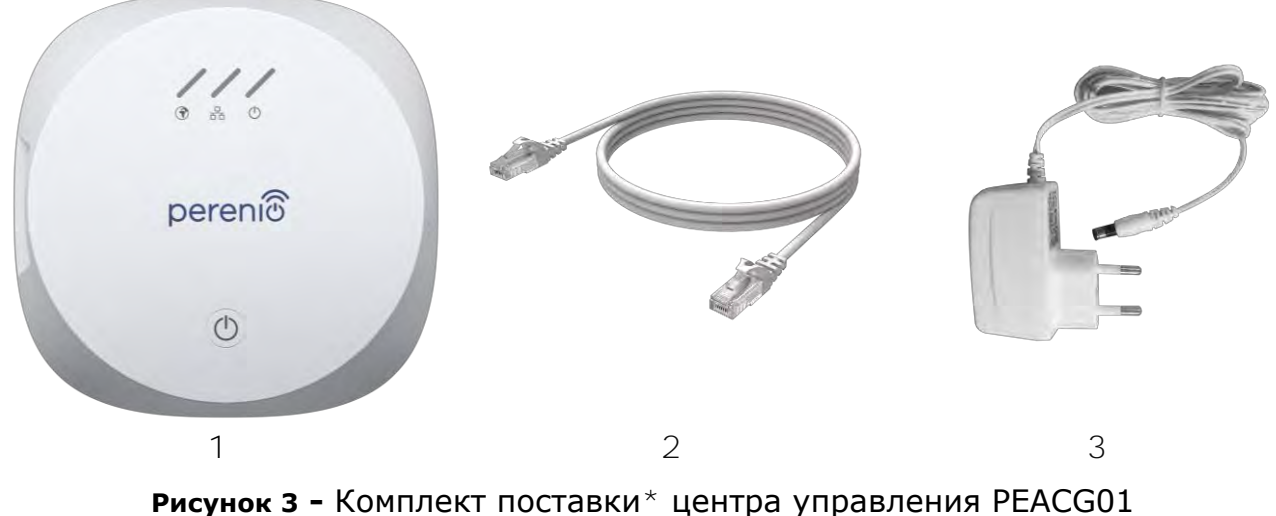

\* Изображения комплектующих приведены исключительно в ознакомительных целях

Версия документа: 1.4.1

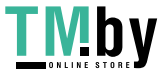

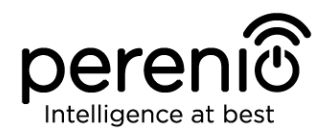

#### 1.4 Упаковка и маркировка

Центр управления **Perenio®** поставляется в индивидуальной картонной упаковке размером 159 мм × 159 мм × 72 мм (Д х Ш х В), содержащей полное название и маркировку, перечень входящих в комплект поставки устройств и основные технические характеристики, а также дату изготовления и сведения о производителе.

Вес картонной упаковки:

- вес нетто: 259 г;
- **вес брутто**: 453,7 г.

## 1.5 Правила безопасного использования

С целью надлежащей и безопасной эксплуатации центра управления **Perenio**® необходимо следовать инструкциям, описанным в настоящем руководстве, а также ознакомиться с приведенными ниже правилами техники безопасности.

Производитель не несет ответственности за ущерб, причиненный в результате неправильной эксплуатации устройств.

#### Условия безопасной эксплуатации

Ниже приведены правила, которые необходимо соблюдать всем пользователям центра управления **Perenio**®:

- 1. Не устанавливать устройство вне помещения.
- 2. Соблюдать условия хранения/транспортировки и температурный режим эксплуатации устройства, заявленный производителем.
- 3. Не разбирать устройство и не пытаться починить его самостоятельно.
- 4. Не ронять, не бросать и не сгибать устройство.
- 5. Во избежание получения травм не использовать устройство, если на нем имеются трещины или иные повреждения.
- 6. Для очистки использовать мягкую ткань, смоченную в небольшом количестве спирта или воды (не использовать агрессивные химикаты и чистящие/моющие средства).
- 7. Очистку проводить только после отключения устройства от источника питания.
- 8. Не позволять детям использовать устройство и/или играть с ним без присмотра взрослых.

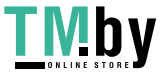

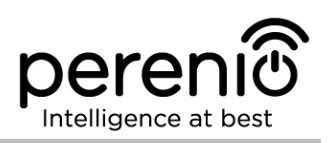

# 1.6 Почему ZigBee

Функционирование системы управления зданием Perenio Smart обеспечивается за счет использования стандарта беспроводной связи ZigBee. Данный стандарт позволяет организовать удобную, безопасную и энергоэффективную среду для пользователей.

Ключевой особенностью ZigBee 3.0 является то, что устройствам (если они являются ретрансляторами сигнала) нет необходимости напрямую связываться с центром управления для передачи сигнала, поскольку они могут передавать его на другое устройство в сети (см. рисунок 4). Следовательно, при выходе из строя какого-либо из узлов сеть автоматически восстановится за счет установления новых маршрутов для передачи данных. Это повышает надежность и гибкость системы, позволяя устанавливать датчики на большом удалении от центра управления даже при наличии препятствий (напр., железобетонных стен).

Также следует отметить, что протокол ZigBee имеет несколько уровней безопасности и использует алгоритм шифрования AES-128 (применяется банковскими и государственными структурами), что указывает на высокую степень защиты передаваемого сигнала.

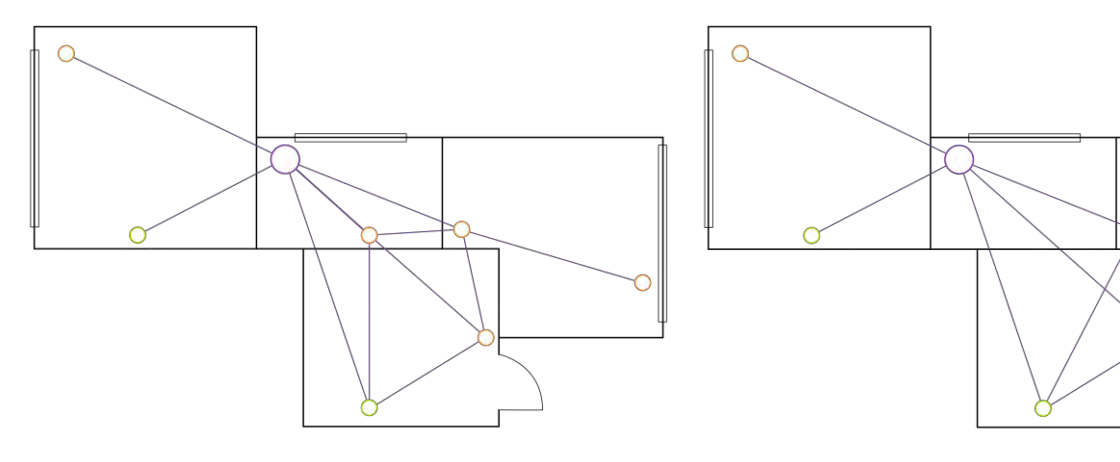

4-а – исходная ячеистая топология сети

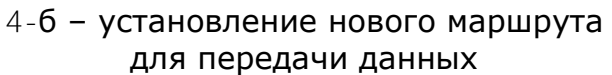

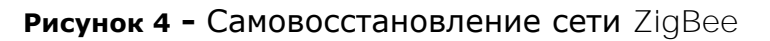

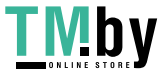

Таким образом, к преимуществам стандарта ZigBee 3.0 относятся:

- защита передаваемых данных;
- сверхнизкое энергопотребление;
- самовосстановление и самоорганизация сети;
- передача данных на большие расстояния;
- возможность расширения сети до 65 000 устройств;
- скорость обмена данными до 250 кбит/с.

**ПРИМЕЧАНИЕ.** Датчики и прочие устройства торговой марки **Perenio**®, работающие от батареек, не имеют функции ретрансляции сигнала.

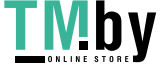

https://tm.by Интернет-магазин

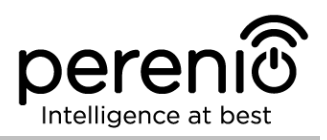

# 2 Установка и настройка центра управления

Монтаж и подключение центра управления **Perenio**® являются простыми и не требуют специальных знаний и навыков.

Перед началом установки необходимо выбрать одно из возможных мест его размещения на горизонтальной поверхности (мебель, тумба, пол и т.д.).

Перед установкой необходимо удостовериться, что выбранное место отвечает следующим требованиям:

- наличие источника питания вблизи места установки центра управления;
- наличие ровной, прочной и устойчивой поверхности в месте установки ЦУ.

**ПРИМЕЧАНИЕ.** Не рекомендуется размещать устройство в помещении с высоким уровнем шума и высокочастотными помехами. Железобетонные перекрытия могут уменьшить расстояние беспроводной передачи сигнала.

Рекомендуется размещать центр управления таким образом, чтобы он находился на минимально возможном расстоянии от датчиков.

Далее на рисунке 5 приведены возможные места установки центра управления. Изображения представлены в ознакомительных целях и не носят ограничительного характера.

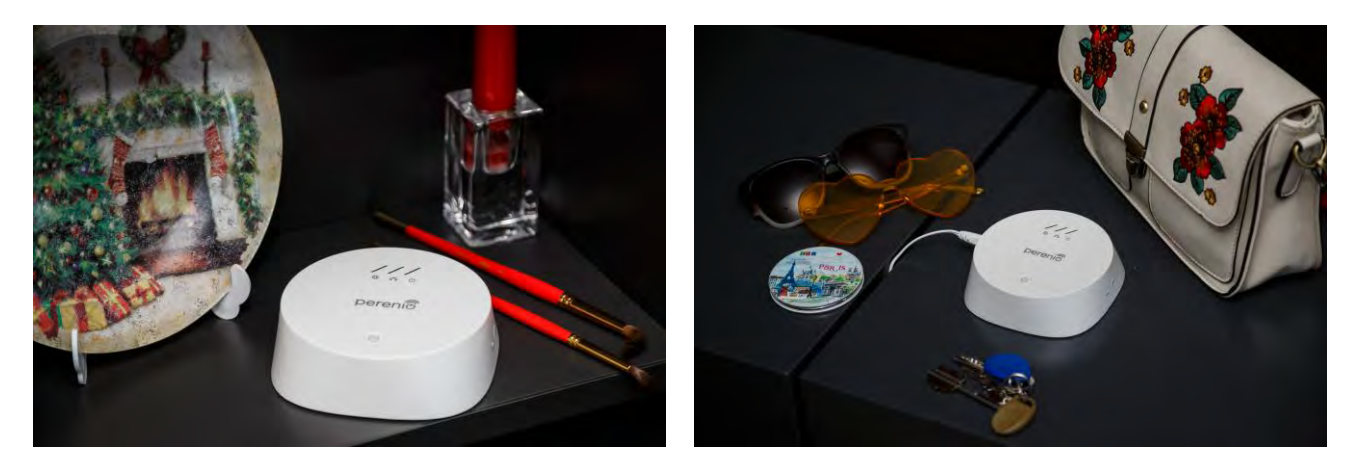

Рисунок 5 - Примеры установки центра управления

Весь процесс подготовки устройства к работе можно разделить на несколько ключевых этапов:

```
Версия документа: 1.4.1
```

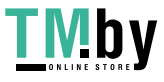

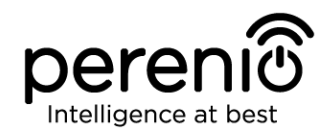

- установка центра управления в выбранном месте и подключение к электросети;
- скачивание на смартфон мобильного приложения Perenio Smart Building Management System и регистрация новой учетной записи либо вход в существующую учетную запись;
- активация и дополнительная настройка центра управления через мобильное приложение.

Далее по тексту содержатся подробные инструкции по установке и настройке центра управления **Perenio® PEACG01**.

**ПРИМЕЧАНИЕ.** Мобильное приложение **Perenio Smart Building Management System** обладает множеством полезных функций, ознакомиться с которыми можно в документе «Руководство пользователя мобильным приложением Perenio Smart: Building Management System».

## 2.1 Первая установка и настройка

Для обеспечения правильной установки и надлежащей работы ЦУ необходимо пошагово выполнить нижеуказанные действия:

1. Распаковать центр управления и комплектующие и установить его на устойчивой ровной поверхности рядом с источником питания (220B).

2. Подсоединить адаптер питания, входящий в комплект поставки, и подключить центр управления к электросети.

3. Установить на смартфон мобильное приложение **Perenio Smart Building Management System** и войти в учетную запись (см. пункт **A** далее).

4. Активировать ЦУ с помощью QR-кода или вручную (см. пункт В далее).

5. Подключить центр управления к своей сети Wi-Fi (см. пункт **C** далее). Информация по выбору правильной частоты своей сети Wi-Fi содержится в пункте 2.5 далее.

- 6. Ввести желаемое название для ЦУ и нажать кнопку «Сохранить».
- 7. Выбрать локацию для ЦУ или создать новую (см. пункт **D** далее).

ВАЖНО! Не допускается отключать устройство от сети питания в течение 5 МИНУТ после сброса настроек (нажатие кнопки RESET) и в течение 10 МИНУТ после запуска процесса обновления прошивки.

 $\ensuremath{\mathbb{C}}\xspace$  Perenio IoT spol s r.o. Все права защищены

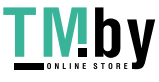

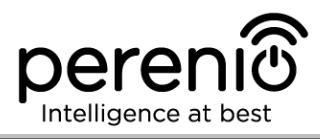

#### А. УСТАНОВКА МОБИЛЬНОГО ПРИЛОЖЕНИЯ PERENIO SMART:

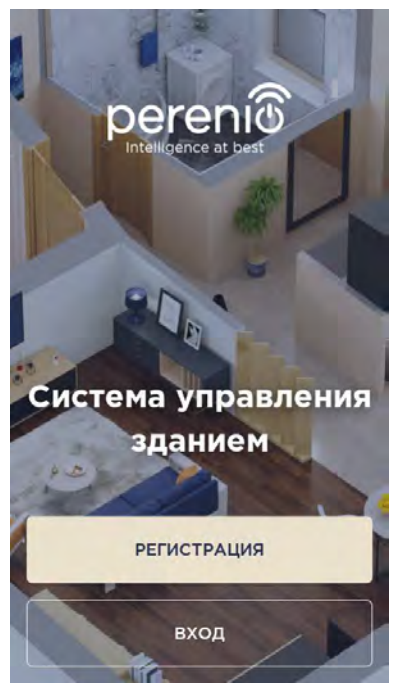

Управление работой ЦУ осуществляется через бесплатное мобильное приложение, доступное для скачивания в Google Play (Android) или Apple Store (iOS).

Для установки приложения на мобильное устройство следует выполнить нижеуказанные действия:

**а.** подключить смартфон к своей сети Wi-Fi и скачать приложение **Perenio Smart Building Management System в** Google Play или Apple Store;

**b.** зарегистрировать новую учетную запись (см. пункт **A.1.** далее) либо войти в существующий аккаунт, если такая учетная запись была создана ранее (см. пункт **A.2.** далее).

#### А.1. РЕГИСТРАЦИЯ НОВОЙ УЧЕТНОЙ ЗАПИСИ:

а. ввести свой адрес электронной почты;

**b.** ввести пароль для входа в создаваемую учетную запись (не менее 8 символов, включая, как минимум, одну прописную букву и одну цифру);

с. выбрать страну своего проживания из списка;

**d.** принять общие условия, политику конфиденциальности и положения о защите персональных данных (доступны для ознакомления по ссылке на экране);

е. нажать на кнопку «РЕГИСТРАЦИЯ».

На указанный адрес электронной почты будет направлено письмо о подтверждении регистрации нового пользователя. Для подтверждения регистрации необходимо перейти по ссылке.

После успешной регистрации произойдет вход в созданную учетную запись и отобразится окно подготовки к сканированию QR-кода для активации ЦУ.

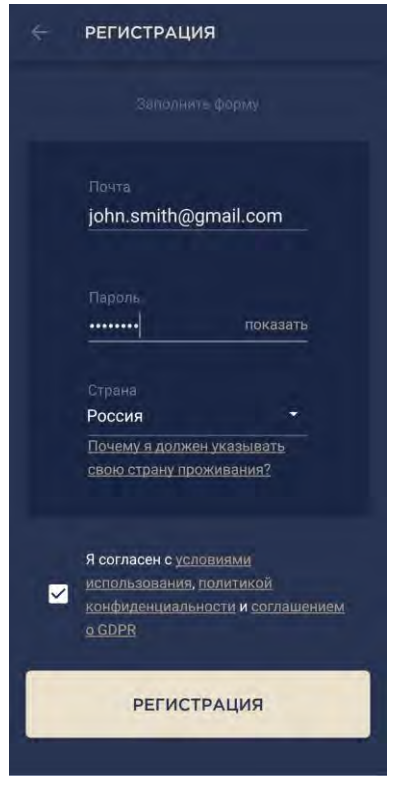

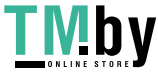

Версия документа: 1.4.1

#### А.2. ВХОД В СУЩЕСТВУЮЩУЮ УЧЕТНУЮ ЗАПИСЬ:

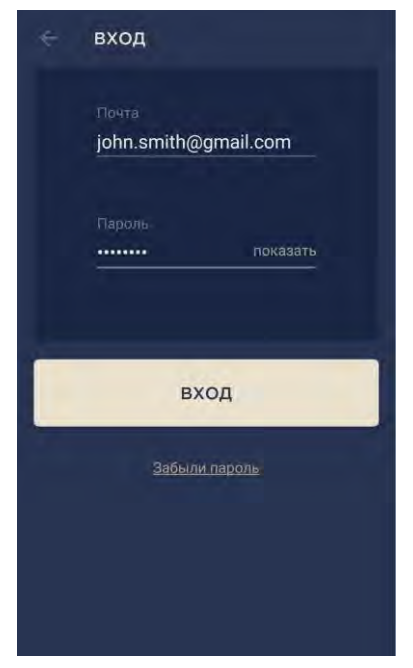

**а.** для входа в ранее созданный аккаунт необходимо ввести адрес электронной почты и пароль от учетной записи на экране входа в приложение;

**ПРИМЕЧАНИЕ.** В случае утери пароля его можно восстановить, нажав на ссылку «Забыли пароль».

Для восстановления забытого пароля используется адрес электронной почты, привязанный к созданной учетной записи.

В данном случае на указанный адрес будет направлено письмо с инструкциями по изменению пароля.

**b.** нажать на кнопку «ВХОД».

#### В. АКТИВАЦИЯ ЦЕНТРА УПРАВЛЕНИЯ ПУТЕМ СКАНИРОВАНИЯ QR-КОДА:

а. войти в приложение Perenio Smart Building Management System и перейти к экрану сканирования QR-кода:

- для новых пользователей приложения Perenio Smart экран подготовки к сканированию отобразится сразу после первого входа в учетную запись;
- существующим пользователям приложения Регепіо Smart необходимо после входа в аккаунт нажать на иконку в правом верхнем углу вкладки «Устройства». Затем в выпадающем окне выбрать «Добавить новое устройство» и нажать на кнопку «Устройства Wi-Fi» в списке (см. рис. 8).
- **b.** нажать на кнопку «СКАНИРОВАТЬ QR-КОД»;

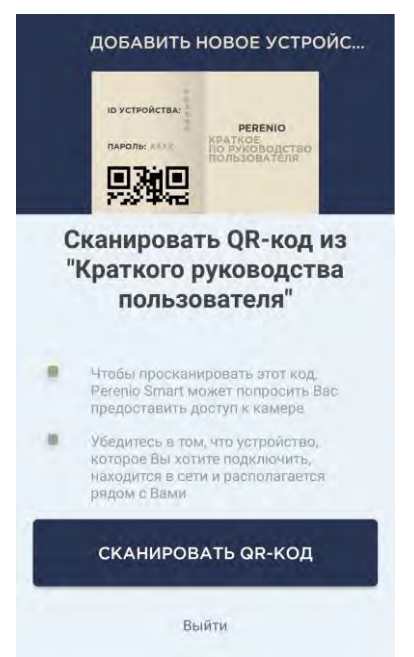

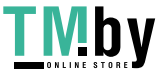

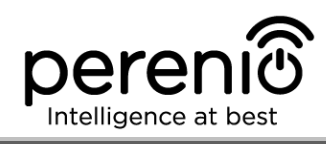

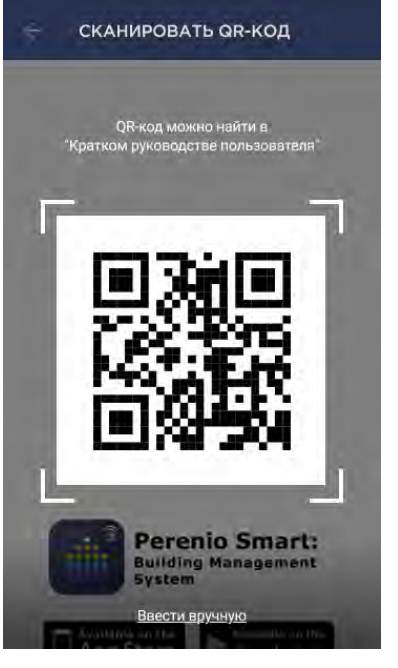

**с.** во всплывающем окне подтвердить разрешение на доступ к камере смартфона (отображается не для всех моделей смартфонов);

**d.** найти стикер с QR-кодом на обороте краткого руководства пользователя (поставляется в комплекте с центром управления) либо в нижней части ЦУ и расположить смартфон на расстоянии 15-20 см от него таким образом, чтобы QR-код полностью попадал в рамку на экране смартфона (см. рисунок слева).

**ПРИМЕЧАНИЕ.** Если считывание QR-кода является невозможным по каким-либо причинам, следует активировать центр управления вручную (см. пункт **B.1.** далее по тексту).

## В.1. АКТИВАЦИЯ ЦЕНТРА УПРАВЛЕНИЯ ВРУЧНУЮ:

Если QR-код был поврежден или ввиду других причин не пригоден для сканирования либо изначально был выбран метод ввода данных вручную, то после перехода к экрану сканирования QR-кода необходимо осуществить следующие действия:

- нажать на ссылку «Ввести вручную» внизу экрана сканирования QR-кода (см. рисунок в верхней части страницы документа);
- ввести идентификационный номер устройства и его пароль, указанные в кратком руководстве пользователя или в нижней части центра управления (строки «ID» и «Password» рядом с QR-кодом);
- нажать на кнопку «ДАЛЕЕ».

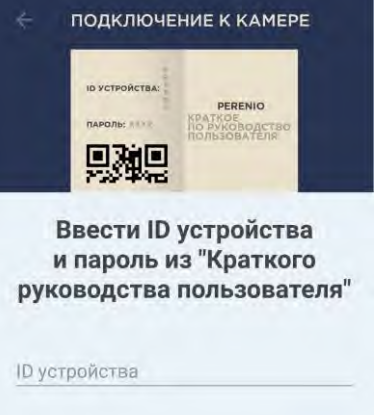

| Пароль | показат      |
|--------|--------------|
|        |              |
|        |              |
|        | and a second |
| Д      | АЛЕЕ         |

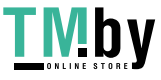

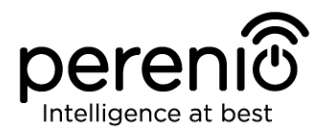

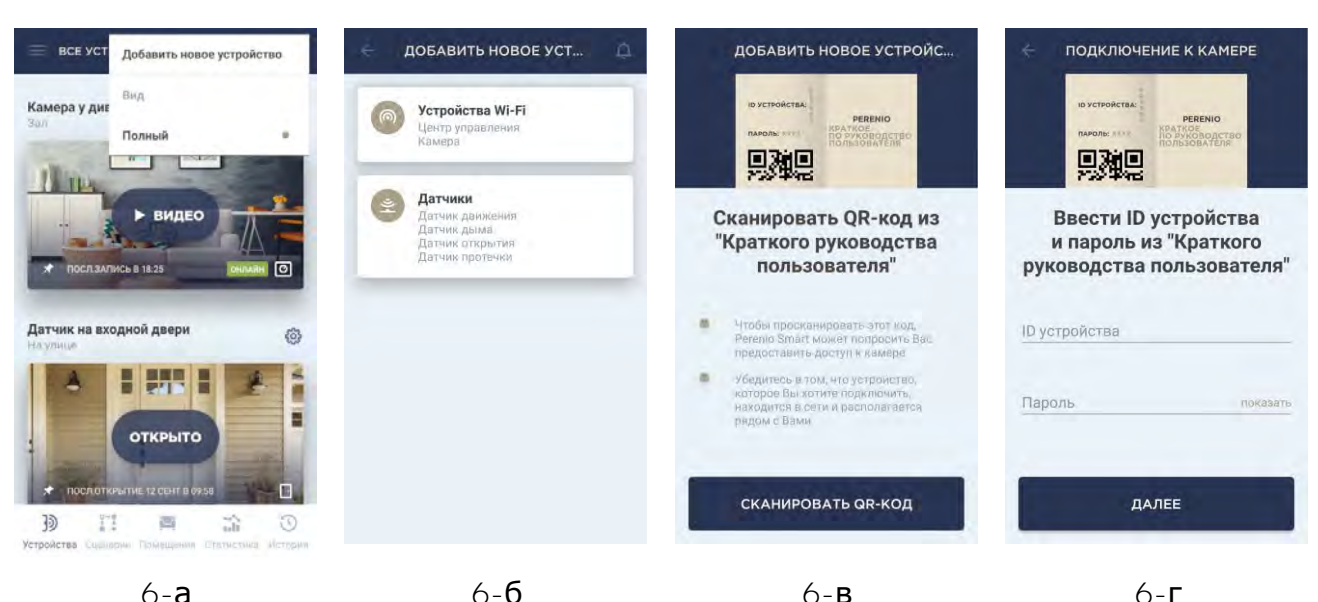

6-a

Рисунок 6 – Порядок добавления нового устройства (активация ЦУ)

#### С. ПЕРЕДАЧА ЦЕНТРУ УПРАВЛЕНИЯ ДАННЫХ СВОЕЙ СЕТИ WI-FI:

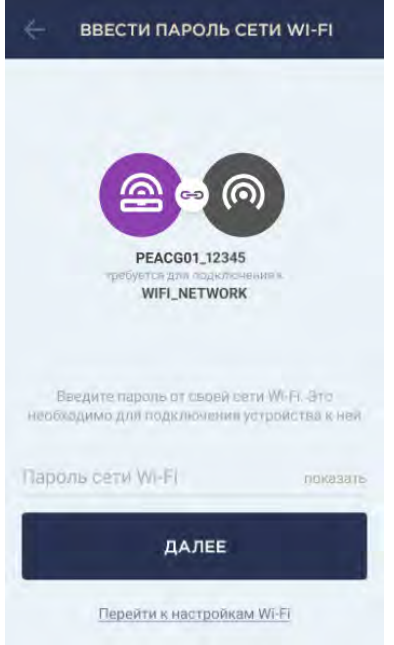

а. после сканирования QR-кода отобразится окно подключения ЦУ к своей сети Wi-Fi;

**b.** ввести пароль от своей сети Wi-Fi или выбрать другую сеть при необходимости (нажать «Перейти к настройкам Wi-Fi», чтобы отобразился список доступных сетей);

**ПРИМЕЧАНИЕ.** Перед нажатием кнопки «ДАЛЕЕ» следует убедиться, что на смартфоне отключена функция мобильных использования данных (устройство использует <u>ТОЛЬКО</u> локальную сеть Wi-Fi 2,4 ГГц).

с. нажать на кнопку «ДАЛЕЕ». Запустится процесс подключения смартфона к серверу и ЦУ;

ПРИМЕЧАНИЕ. Перед подключением следует проверить, чтобы ЦУ был включен, и смартфон находился на расстоянии не более 2 метров от него.

**d.** если подключение не удалось, необходимо следовать инструкциям, указанным на экране смартфона (повторить попытку, сбросить настройки ЦУ на заводские, подключиться вручную к Wi-Fi центра управления и т.д.).

**ПРИМЕЧАНИЕ.** Если пароль от сети Wi-Fi будет неправильно введен более двух раз подряд, ЦУ может не вернуться в режим точки доступа, в связи с чем его необходимо будет перезагрузить (см. п. 2.2 далее).

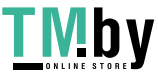

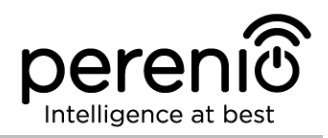

#### С.1. ПОДКЛЮЧЕНИЕ К СЕТИ WI-FI ЦЕНТРА УПРАВЛЕНИЯ ВРУЧНУЮ:

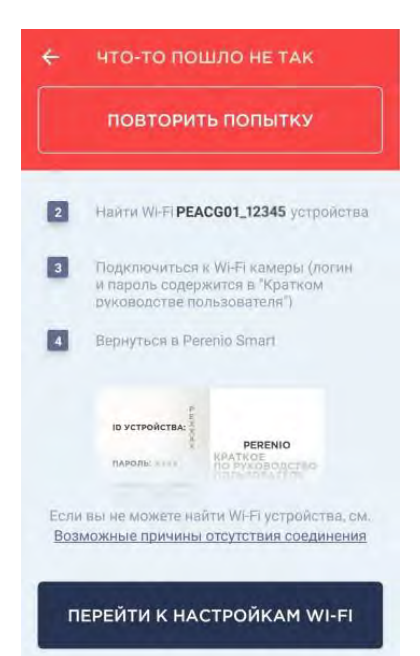

Если подключение к ЦУ по каким-либо причинам не удалось, следует выполнить нижеуказанные действия:

- зайти в настройки сети Wi-Fi на своем смартфоне, нажав на кнопку «ПЕРЕЙТИ К НАСТРОЙКАМ WI-FI», которая будет отображаться на экране «ЧТО-ТО ПОШЛО НЕ ТАК»;
- выбрать из списка сеть Wi-Fi центра управления (напр., PEACGO1\_1423) по идентификационному номеру, указанному в кратком руководстве пользователя (строка «ID» рядом с QR-кодом);
- подключиться к сети Wi-Fi центра управления;
- вернуться в приложение Perenio Smart.

**ПРИМЕЧАНИЕ.** Ознакомиться с причинами, почему подключение ЦУ не удалось, можно в разделе «Возможные причины отсутствия соединения» на экране «ЧТО-ТО ПОШЛО НЕ ТАК».

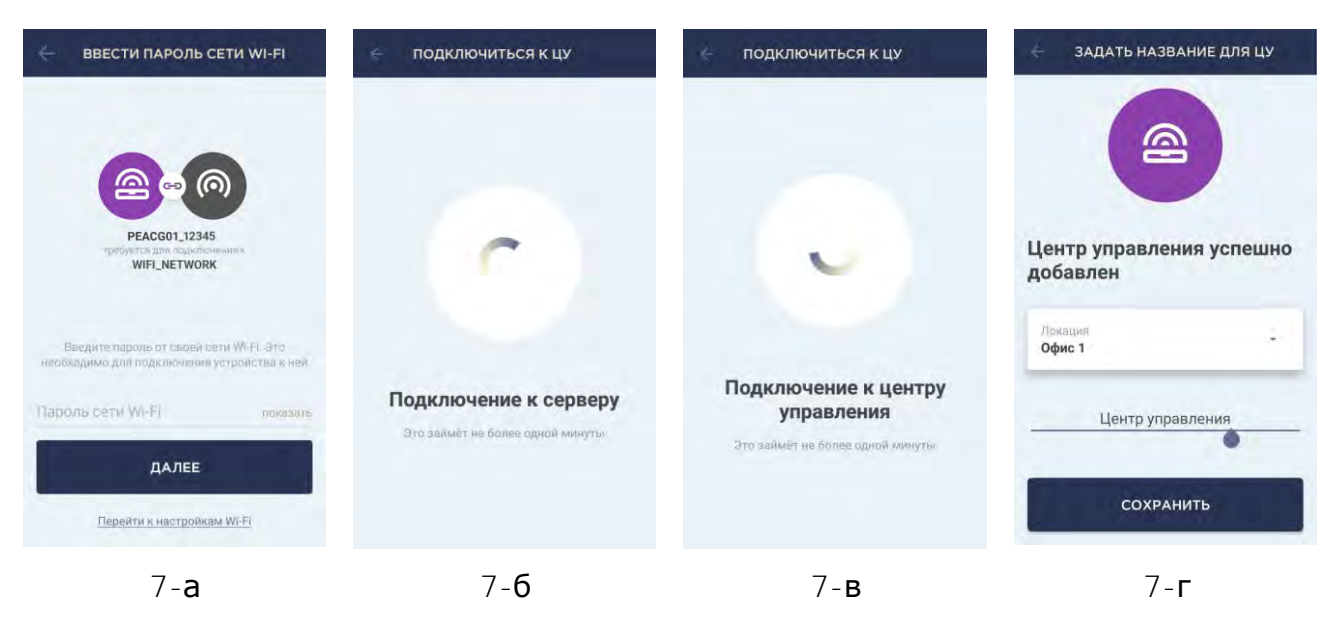

Рисунок 7 – Подключение смартфона к серверу и ЦУ

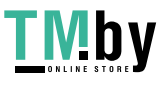

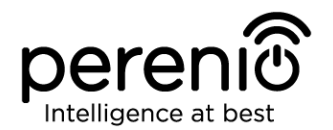

#### **D. НАСТРОЙКА ЛОКАЦИИ ДЛЯ ЦЕНТРА УПРАВЛЕНИЯ:**

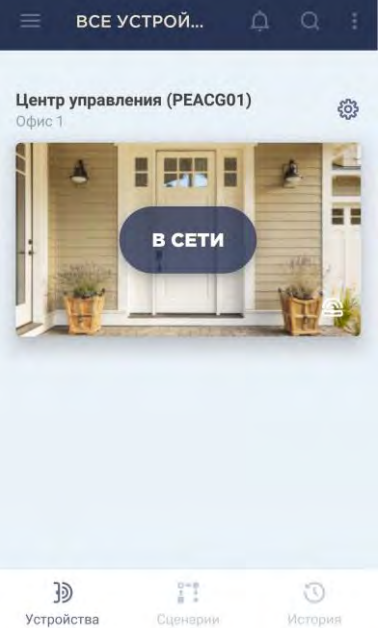

**а.** после успешного подключения ЦУ необходимо добавить место его установки (локацию);

**ПРИМЕЧАНИЕ.** при первом подключении отобразятся предустановленные локации «Дом» и «Офис». Также можно создать свою локацию.

**b.** чтобы добавить новую локацию, необходимо ввести ее название и выбрать картинку, которая будет отображаться в качестве заставки для данной локации:

- Пресеты: возможность выбрать картинку из имеющихся в приложении вариантов;
- Галерея: возможность выбрать картинку из имеющихся в смартфоне изображений;
- Камера: сделать снимок камерой смартфона и установить его в качестве заставки.

с. сохранить введенные данные.

ЦУ отобразится во вкладке «Устройства». Для изменения настроек следует нажать на его название в списке.

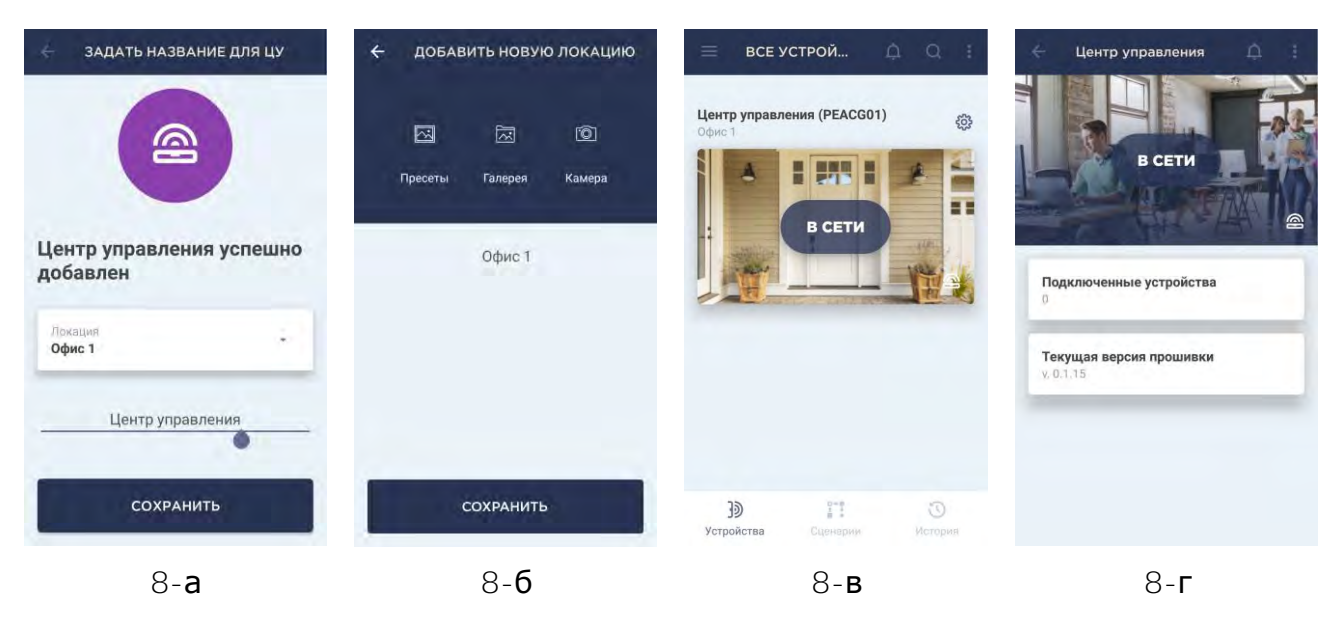

Рисунок 8 – Порядок настройки локации для ЦУ

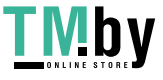

#### 2.2 Сброс настроек центра управления на заводские

Сброс настроек ЦУ на заводские производится в случае, когда в процессе активации устройства в приложении возникли какие-либо ошибки или сбои подключения, и Wi-Fi центра управления пропал из списка доступных сетей.

**ПРИМЕЧАНИЕ.** Сброс настроек ЦУ возможен только в случае его подключения к источнику питания.

Процесс сброса настроек осуществляется следующим образом:

- 1. Нажать и удерживать в течение не менее 10 секунд кнопку сброса, расположенную на боковой панели ЦУ (см. рисунок 2).
- 2. Когда все индикаторы замигают (3 раза), отпустить кнопку сброса и дождаться, пока на ЦУ не загорятся правый и левый световые индикаторы, и он не появится в списке доступных сетей Wi-Fi как точка доступа. Как правило, процесс сброса настроек занимает не более 3 (трех) минут.

После завершения процесса сброса настроек ЦУ считается готовым к подключению либо повторной активации в мобильном приложении.

**ПРИМЕЧАНИЕ.** Не рекомендуется сбрасывать настройки ЦУ на заводские до момента деактивации устройства в мобильном приложении (касается устройств, уже активированных в аккаунте пользователя).

#### 2.3 Подключение центра управления по сетевому кабелю

ЦУ может подключаться к сети Интернет одним из следующих способов:

- Wi-Fi подключение;
- Подключение через Ethernet-кабель.

**ВНИМАНИЕ!** Первое подключение центра управления к приложению Perenio Smart может осуществляться **ТОЛЬКО** по Wi-Fi, т.е. Ethernet-кабель может использоваться при повторном подключении устройства.

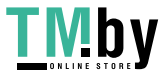

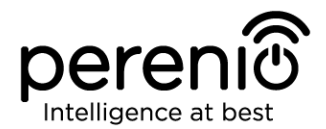

#### 2.4 Облачное хранение данных

Данные о состоянии и срабатывании датчиков, подключенных к центру управления, могут храниться на удаленном сервере после оформления одной из доступных подписок.

В настоящее время имеется три вида подписок:

#### 1. Базовая (бесплатно)

Условия использования: возможность подключения до 5 (пяти) устройств Wi-Fi (центры управления или камеры) к одной локации.

Активация пяти ЦУ в одной локации дает возможность подключить в общей сложности до 500 датчиков.

Для каждой подключенной камеры предоставляются **1 сутки** хранения записанных данных на удаленном сервере.

Для каждого центра управления предоставляются **1 сутки** хранения данных о его датчиках на удаленном сервере.

#### 2. Стандартная (предусмотрен ежемесячный платеж)

Условия использования: возможность подключения до 13 (тринадцати) устройств Wi-Fi (центры управления или камеры) к одной локации.

Активация тринадцати ЦУ в одной локации дает возможность подключить в общей сложности до 1300 датчиков.

Для каждой подключенной камеры предоставляется **14 суток** хранения записанных данных на удаленном сервере.

Для каждого центра управления предоставляется **90 суток** хранения данных о его датчиках на удаленном сервере.

#### 3. Экстра (предусмотрен ежемесячный платеж)

Условия использования: возможность подключения до 22 (двадцати двух) устройств Wi-Fi (центры управления или камеры) к одной локации.

Активация двадцати двух ЦУ в одной локации дает возможность подключить в общей сложности до 2200 датчиков.

Для каждой подключенной камеры предоставляется **30 суток** хранения записанных данных на удаленном сервере.

Для каждого центра управления предоставляется **365 суток** хранения данных о его датчиках на удаленном сервере.

**ПРИМЕЧАНИЕ.** Ознакомиться с подписками можно на веб-сайте perenio.by или perenio.ru, а также в аккаунте пользователя мобильным приложением.

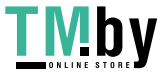

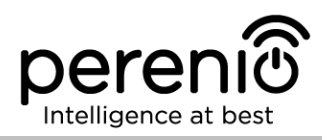

## 2.5 Выбор частоты на Wi-Fi маршрутизаторе

Центр управления **Perenio® PEACG01** может подключаться к сети Wi-Fi только частотой 2,4 ГГц. В связи с этим необходимо удостовериться, что ваш маршрутизатор настроен на данную частоту до того, как приступить к выполнению пункта **С. «ПЕРЕДАЧА ЦЕНТРУ УПРАВЛЕНИЯ ДАННЫХ СВОЕЙ СЕТИ WI-FI»**.

В настоящее время Wi-Fi маршрутизаторы большинства производителей поддерживают сразу обе частоты, однако если своя сеть Wi-Fi настроена только на частоту 5 ГГц, следует добавить точку доступа с частотой 2,4 ГГц.

**ПРИМЕЧАНИЕ.** Настройки частоты на маршрутизаторе осуществляются согласно инструкциям производителя устройства.

## 2.6 Перенос ЦУ в другое помещение или локацию

В ходе эксплуатации центра управления **Perenio® PEACG01** может потребоваться изменить место его установки. В данном случае есть несколько вариантов правильного переноса устройства:

- **1. Центр управления необходимо установить в другом помещении** (сеть Wi-Fi в новом месте остается прежней):
  - а. отключить ЦУ от источника питания (пользователь при этом получит уведомление в приложении о том, что устройство было отключено от сети Wi-Fi);
  - b. перенести ЦУ в другое помещение и подключить его к источнику питания;
  - с. подождать, пока центр управления загрузится (как правило, это занимает не более 2 минут), и пользователь получит уведомление о том, что устройство было подключено к сети Wi-Fi;
  - d. изменить помещение установки в настройках ЦУ в приложении.
- **2.** Центр управления необходимо установить в другом помещении/ локации (сеть Wi-Fi в новом месте изменится):
  - а. зайти в приложение Perenio Smart и выбрать локацию, в которой активирован центр управления;
  - b. во вкладке «Устройства» найти данный ЦУ и нажать на значок настройки 🔅
  - с. в появившемся окне выбрать «Отсоединить устройство»;

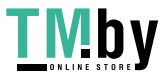

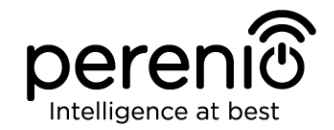

- d. подождать 3 минуты, чтобы ЦУ отсоединился от текущей сети Wi-Fi;
- е. отключить центр управления от источника питания;
- f. перенести устройство в другое помещение/локацию и подключить его к источнику питания;
- g. подождать, пока ЦУ загрузится (как правило, это занимает не более 2 минут);
- h. выбрать в приложении ту локацию, в которую необходимо перенести центр управления;
- і. активировать центр управления в приложении согласно пункту 2.1 «Первая установка и настройка» (B-D) настоящего документа.

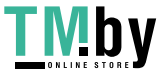

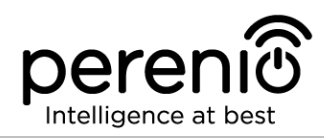

## 3 Техническое обслуживание и ремонт

Центр управления **Perenio**® не требует специального технического обслуживания в ходе эксплуатации. Тем не менее, с целью поддержания надлежащего состояния и стабильной работы устройства рекомендуется периодически выполнять следующие действия:

- очищать корпус устройств от загрязнений и пыли не реже одного раза каждые шесть месяцев;
- проверять наличие обновлений приложения (если на смартфоне не настроено автоматическое обновление установленных приложений);
- проверять состояние адаптера питания и своевременно его заменять;
- устранять механические повреждения устройства (в сервисных центрах).

Ремонт центра управления **Perenio**® осуществляется в сервисных центрах, поскольку при выходе из строя любого элемента необходимо вскрывать его корпус.

В случае гарантийного ремонта или замены необходимо обратиться к продавцу с чеком и приобретенным устройством.

Для получения более подробной информации по замене и ремонту центра управления **Perenio**® следует обращаться к местному представителю компании либо в службу техподдержки через веб-сайт **perenio.ru**.

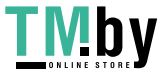

## 4 Гарантийные обязательства

Срок гарантийного обслуживания центра управления торговой марки **Perenio**® составляет 24 (двадцать четыре) месяца с даты его продажи конечному покупателю.

Срок гарантийного обслуживания комплектующих и вспомогательных устройств составляет:

- внешние зарядные устройства и съемные батареи: 6 (шесть) месяцев с даты продажи конечному покупателю;
- несъемные батареи: соответствует сроку годности основного устройства;
- на универсальные элементы питания (батарейки типов ААА, CR123A, CR2450 и т.д.) действие гарантии не распространяется;
- пульты дистанционного управления, крепления, подставки, кабели и прочие аксессуары: 6 (шесть) месяцев с даты продажи конечному покупателю.

Гарантийный талон считается действительным только в случае его правильного и полного заполнения компанией-продавцом. При приобретении устройства следует проверять, чтобы его серийный номер и модель соответствовали сведениям, указанным в гарантийном талоне.

Если гарантийный талон заполнен не полностью либо неразборчиво, он признается недействительным. В данном случае рекомендуется обратиться к продавцу для получения правильно заполненного гарантийного талона. Также допускается предоставлять товарный и кассовый чеки либо иные документы, подтверждающие факт и дату продажи устройства. За дату продажи принимается дата, указанная на товарном/кассовом чеке либо ином соответствующем документе. Если дату продажи установить невозможно, гарантийный срок исчисляется со дня производства устройства.

Производитель гарантирует отсутствие дефектов всех материалов, комплектующих и сборки продукции торговой марки **Perenio**® при условии нормальной эксплуатации в течение гарантийного срока. Ограниченная гарантия распространяется только на первого конечного покупателя продукции **Perenio**® и не может быть передана последующему покупателю.

Для гарантийной замены устройство должно быть возвращено компании-продавцу вместе с чеком. Гарантийные обязательства на продукцию торговой марки **Perenio**® предоставляются только в стране ее приобретения.

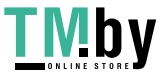

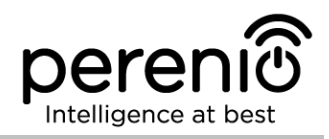

#### ПОРЯДОК ГАРАНТИЙНОГО ОБСЛУЖИВАНИЯ

В случае обнаружения предполагаемого недостатка или дефекта устройства покупателю необходимо до истечения гарантийного срока обратиться в авторизованный сервисный центр и предоставить следующее:

- 1. Устройство с предполагаемым недостатком или дефектом.
- Гарантийный талон, оформленный в соответствии с требованиями действующего законодательства, либо оригинал документа, подтверждающего покупку, с четким указанием наименования и адреса компании-продавца, а также даты и места покупки.

#### ОГРАНИЧЕНИЕ ОТВЕТСТВЕННОСТИ

Продукция торговой марки **Perenio**® НЕ ПОДЛЕЖИТ бесплатному гарантийному обслуживанию при выявлении следующих повреждений или дефектов:

- повреждения, вызванные действием непреодолимой силы, несчастными случаями, небрежностью, умышленными или неосторожными действиями (бездействием) покупателя или третьих лиц;
- повреждения, вызванные воздействием других предметов, включая, помимо прочего, воздействие влаги, сырости, экстремальных температур или условий окружающей среды (либо в случае их резкого изменения), коррозии, окисления, попадания пищи или жидкости и воздействие химикатов, животных, насекомых и продуктов их жизнедеятельности;
- если устройство (принадлежности, комплектующие) было вскрыто (нарушена целостность пломб), изменено или отремонтировано иным лицом, помимо авторизованного сервисного центра, либо с использованием несанкционированных запасных частей;
- дефекты или урон, нанесенные неправильной эксплуатацией устройства, использованием не по назначению, включая использование, противоречащее руководствам по эксплуатации;
- любые дефекты, вызванные попытками подключения к несовместимому ПО;
- дефекты, вызванные естественным износом товара, включая сумки, корпуса, наборы батарей или руководства по эксплуатации;
- если серийный номер (заводские наклейки), дата производства или наименование модели на корпусе устройства были каким-либо образом удалены, стерты, повреждены, изменены или неразборчивы;
- в случае нарушения правил и условий эксплуатации, а также установки устройства, изложенных в руководстве по эксплуатации;
- трещины и царапины, а также другие дефекты, полученные в результате транспортировки, эксплуатации покупателем или небрежным обращением с его стороны;

```
Версия документа: 1.4.1
```

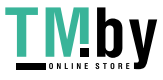

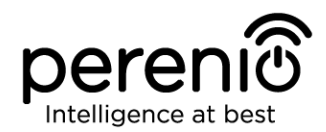

- механические повреждения, возникшие после передачи устройства пользователю, включая повреждения, причиненные острыми предметами, сгибанием, сжатием, падением и т.д.;
- повреждения, вызванные несоответствием стандартам параметров питающих, телекоммуникационных, кабельных сетей и аналогичных внешних факторов.

ОГРАНИЧЕННАЯ ГАРАНТИЯ ЯВЛЯЕТСЯ ИСКЛЮЧИТЕЛЬНОЙ НАСТОЯЩАЯ И ЕДИНСТВЕННОЙ ПРЕДОСТАВЛЯЕМОЙ ГАРАНТИЕЙ, ЗАМЕНЯЮЩЕЙ ЛЮБЫЕ ДРУГИЕ ЯВНЫЕ И ПОДРАЗУМЕВАЕМЫЕ ГАРАНТИИ. ПРОИЗВОДИТЕЛЬ НЕ ПРЕДОСТАВЛЯЕТ НИКАКИХ ГАРАНТИЙ, БУДЬ ТО ЯВНЫХ ИЛИ КОСВЕННЫХ, ВЫХОДЯЩИХ ЗА ПРЕДЕЛЫ СОДЕРЖАЩЕГОСЯ В ДАННОМ ДОКУМЕНТЕ ОПИСАНИЯ, ВКЛЮЧАЯ КОСВЕННУЮ ГАРАНТИЮ ТОВАРНОЙ ПРИГОДНОСТИ И СООТВЕТСТВИЯ ОПРЕДЕЛЕННОМУ НА УСМОТРЕНИЕ ПОКУПАТЕЛЯ ОСТАЕТСЯ ИСПОЛЬЗОВАНИЕ НАЗНАЧЕНИЮ. НЕИСПРАВНОГО, ДЕФЕКТНОГО И НЕДОПУСТИМОГО К ПРИМЕНЕНИЮ УСТРОЙСТВА. ПРОИЗВОДИТЕЛЬ НЕ НЕСЕТ ОТВЕТСТВЕННОСТИ ЗА УЩЕРБ, ПРИЧИНЕННЫЙ ДРУГОЙ ПРИЧИНЕ ЛЮБЫХ ДЕФЕКТОВ УСТРОЙСТВА, УТРАТУ СОБСТВЕННОСТИ ПО УСТРОЙСТВОМ ПОЛЕЗНОСТИ, ПОТЕРЮ ВРЕМЕНИ, А ТАКЖЕ ЗА КАКОЙ-ЛИБО ОСОБЫЙ, СЛУЧАЙНЫЙ, ОПОСРЕДОВАННЫЙ ИЛИ КОСВЕННЫЙ УЩЕРБ, ШТРАФНЫЕ УБЫТКИ ИЛИ ПОТЕРИ, ВКЛЮЧАЯ, ПОМИМО ПРОЧЕГО, КОММЕРЧЕСКИЙ УЩЕРБ, ПОТЕРЮ ПРИБЫЛИ, УПУЩЕННУЮ ВЫГОДУ, УТРАТУ КОНФИДЕНЦИАЛЬНОЙ ИЛИ ИНОЙ ИНФОРМАЦИИ, УБЫТКИ, ВЫЗВАННЫЕ ПЕРЕРЫВАМИ В КОММЕРЧЕСКОЙ ИЛИ ПРОИЗВОДСТВЕННОЙ ДЕЯТЕЛЬНОСТИ ПО ПРИЧИНЕ ТОГО, ЧТО УСТРОЙСТВО БЫЛО ПРИЗНАНО НЕИСПРАВНЫМ, С ДЕФЕКТАМИ И НЕДОПУСТИМЫМ К ПРИМЕНЕНИЮ.

Настоящая ограниченная гарантия дает покупателю определенные юридические права. Покупатель может также иметь другие права, соответствующие местному законодательству по защите прав потребителя, которые могут не совпадать с данной ограниченной гарантией. Для полного понимания своих прав необходимо ознакомиться с местным законодательством.

**ПРИМЕЧАНИЕ.** Производитель не выпускает оборудование для сферы «жизненно важных задач». Под устройствами для «жизненно важных задач» подразумеваются системы жизнеобеспечения, медицинское оборудование, медицинские устройства, связанные с имплантацией, коммерческие перевозки, ядерное оборудование или системы и любые другие области применения, где отказ оборудования может нанести вред здоровью человека либо привести к его смерти, а также к повреждению имущества.

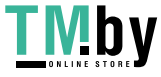

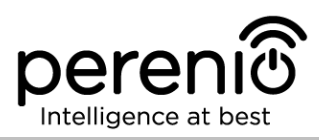

## 5 Хранение, транспортировка и утилизация

Центр управления **Perenio**® может перевозиться любым видом крытых транспортных средств (в железнодорожных вагонах, закрытых автомашинах, герметизированных отапливаемых отсеках самолетов и т.д.) в соответствии с требованиями действующих нормативных документов, применяемых к хрупким грузам, подверженным воздействию влаги.

Аналогичные требования действующих нормативных документов применяются к условиям хранения устройства на складе поставщика.

В случае утилизации устройств и/или аккумуляторов необходимо следовать правилам обращения с отходами производства электрического и электронного оборудования (WEEE), согласно которым по окончании срока службы все электрические и электронные устройства, батареи и аккумуляторы подлежат раздельной утилизации. Не допускается утилизировать устройства вместе с неотсортированными городскими отходами, поскольку это нанесет вред окружающей среде.

Для утилизации устройства его необходимо вернуть в пункт продажи или в местный пункт переработки.

Для получения подробных сведений о переработке настоящего устройства следует обратиться в службу ликвидации бытовых отходов.

**ПРИМЕЧАНИЕ.** При транспортировке и хранении устройств необходимо соблюдать температурный и влажностный режимы, указанные в соответствующих таблицах технических характеристик настоящего руководства.

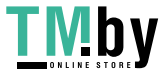

# 6 Прочая информация

#### Сведения о производителе:

| Название              | «Перенио ИоТ спол с р.о» (Perenio IoT spol s r.o.)                                                             |  |
|-----------------------|----------------------------------------------------------------------------------------------------|--|
| Адрес                 | Чехия, Ржичани – Яжловице 251 01, На Длоухем, 79<br>(Na Dlouhem 79, Ricany – Jazlovice 251 01, Czech Republic) |  |
| Контактная информация | perenio.com, info@perenio.com                                                                                  |  |

#### Сведения о заводе-изготовителе:

| Название | «ЛИДАРСОН ЛАЙТИНГ КО., ЛТД»<br>(LEEDARSON LIGHTING CO., LTD.)                                                       |
|----------|----------------------------------------------------------------------------------------------------|
| _        | Китай, провинция Фуцзянь, г. Чжанчжоу, уезд Чантай,<br>Экономик Девелопмент Зоун, Синтай Индастриал Зоун            |
| Адрес    | (Xingtai Industrial Zone, Economic Development Zone,<br>Changtai County, Zhangzhou City, Fujian Province,<br>China) |

#### Сведения о компании-импортере:

#### Российская Федерация:

| Название                 | ООО «АСБИС»                                                  |
|--------------------------|--------------------------------------------------------------|
| Адрес                    | 129515, г. Москва, ул. Академика Королева, дом 13,<br>стр. 1 |
| Контактная<br>информация | Тел. +7(495)775-06-41, www.asbis.ru                          |

#### Республика Беларусь:

| Название                 | СЗАО «АСБИС»                                       |
|--------------------------|----------------------------------------------------|
| Адрес                    | 220118, г. Минск ул. Машиностроителей, 29, оф. 212 |
| Контактная<br>информация | Тел.+375(17)279-36-36, www.asbis.by                |

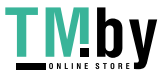

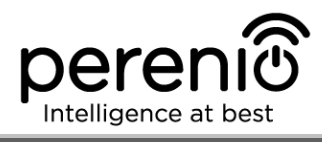

# Сведения об организации, осуществляющей гарантийное обслуживание и принимающей претензии по качеству:

#### Российская Федерация:

| Название                 | ООО «Гарант.ру»                                  |
|--------------------------|--------------------------------------------------|
| Адрес                    | Москва, ул. Гостиничная, 7А, корп. 2, комн. 2-19 |
| Контактная<br>информация | 8-800-100-92-78                                  |

#### Республика Беларусь:

| Название                 | Унитарное предприятие «АСБК»                          |
|--------------------------|-------------------------------------------------------|
| Адрес                    | 220101, г. Минск, пр-т Рокоссовского, д. 136А, ком. 2 |
| Контактная<br>информация | 8-820-049-100-27                                      |

#### Сведения о полученных сертификатах и декларациях о соответствии:

| Сертификаты | Сертификат соответствия № ТС RU C-CZ.AУ05.B.05910<br>серия RU №0684757, действителен до 08.04.2023 г.,<br>выдан ООО «Сертификация и промышленная<br>безопасность» (РФ) |
|-------------|----------------------------------------------------------------------------------------------------|
|             | Сертификат соответствия № ТС RU C-CZ.АЖ26.В.02191<br>серия RU №0681913, действителен до 05.04.2023 г.,<br>выдан ООО «Гамма-Тест» (РФ)                                  |
|             | Сертификат соответствия № ВҮ/112 03.11. 003 56991,<br>№0175145, действителен до 29.06.2023 г., выдан РУП<br>«Белорусский государственный институт метрологии»<br>(РБ)  |
| Декларации  | Декларация о соответствии № ВҮ/112 10.4.3Д 003<br>13496, действителен до 06.08.2023 г., выдан РУП<br>«Белорусский государственный институт метрологии»<br>(РБ)         |

Адреса сервисных центров можно найти на сайтах **perenio.ru**/**perenio.by** в разделе «Поддержка» либо позвонить на единый номер технической поддержки (8-800-100-92-78 (РФ) или 8-820-049-100-27 (РБ) – бесплатный звонок) для получения более подробной информации.

```
Версия документа: 1.4.1
```

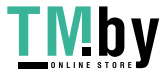

## 7 Поиск и устранение неисправностей

В таблице 3 ниже приведены типичные ошибки и проблемы, возникающие при подключении и настройке центра управления.

Таблица 3 - Типичные ошибки и способы их устранения

| №<br>п/п | Проблема                                                                      | Возможные<br>причины                                                            | Решение                                                                                                    |
|----------|-------------------------------------------------------------------------------|---------------------------------------------------------------------------------|----------------------------------------------------------------------------------------------------|
| 1        | Ошибка первого<br>подключения ЦУ к<br>Wi-Fi                                   | Неправильные<br>настройки центра<br>управления                                  | Сбросить настройки на<br>заводские (см. п.2.2<br>настоящего документа)                                                                                                    |
| 2        | 2 Датчик не<br>обнаруживается<br>центром управления                           | Датчик слишком<br>далеко от ЦУ                                                  | Уменьшить расстояние до<br>датчика                                                                                                    |
|          |                                                                               | Низкий заряд<br>батарейки датчика                                               | Заменить батарейку датчика                                                                                                    |
| 3        | Центр управления не<br>включается                                             | Сбой источника<br>питания или<br>неправильный<br>диапазон напряжения<br>питания | Проверить правильность<br>подключения источника<br>питания и диапазон<br>напряжения питания                                                                                                    |
| 4        | ЦУ не активируется в<br>приложении при<br>подключении через<br>сетевой кабель | Первое подключение<br>ЦУ или неисправность<br>ЦУ/сети                           | Первое подключение ЦУ<br>должно осуществляться по<br>Wi-Fi. В дальнейшем при<br>ошибках подключения<br>проверить, чтобы ЦУ и сеть<br>находились в рабочем<br>состоянии. Выключить<br>устройство и включить его<br>повторно |

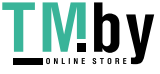

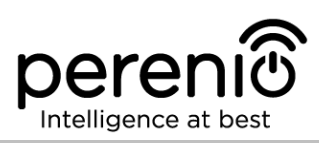

# 8 Глоссарий

| DSP                      | Цифровой процессор обработки сигналов (с англ. «Digital<br>Signal Processor») представляет собой специальный микро-<br>процессор, предназначенный для обработки оцифрованных<br>сигналов (как правило, в режиме реального времени)                                                                                                    |
|--------------------------|----------------------------------------------------------------------------------------------------|
| ΙοΤ                      | Интернет вещей (с англ. «Internet of Things») – это сеть<br>связанных через интернет устройств, способных собирать<br>данные и обмениваться данными, поступающими со<br>встроенных сервисов                                                                                                    |
| IP21                     | Степень защиты устройства, обозначающая, что детали,<br>находящиеся внутри корпуса, защищены от проникновения<br>пальцев или предметов длиной более 80 мм и твердых тел<br>размером более 12 мм. Также устройство защищено от<br>вертикально падающих капель и конденсации. Подходят<br>для неотапливаемых помещений                                                                                                    |
| Perenio Smart            | Программное обеспечение, разработанное компанией<br>Perenio для удаленного управления ЦУ с мобильных<br>устройств                                                                                                    |
| QR-код                   | Код быстрого реагирования, представляющий собой                                                                                                    |
|                          | матричный штрих-код, содержащий информацию оо<br>объекте, к которому он привязан (в рамках настоящего<br>документа – идентификационный номер и пароль ЦУ)                                                                                                    |
| RTC                      | матричный штрих-код, содержащий информацию об<br>объекте, к которому он привязан (в рамках настоящего<br>документа – идентификационный номер и пароль ЦУ)<br>Часы реального времени (с англ. «Real Time Clock»)<br>представляют собой электронную схему для учета<br>текущего времени, даты, дня недели и т.д. Как правило,<br>данная схема включает автономный источник питания, что<br>обеспечивает работу даже при выключении основного<br>устройства                                                                                                    |
| RTC<br>ZigBee            | матричный штрих-код, содержащий информацию об<br>объекте, к которому он привязан (в рамках настоящего<br>документа – идентификационный номер и пароль ЦУ)<br>Часы реального времени (с англ. «Real Time Clock»)<br>представляют собой электронную схему для учета<br>текущего времени, даты, дня недели и т.д. Как правило,<br>данная схема включает автономный источник питания, что<br>обеспечивает работу даже при выключении основного<br>устройства<br>Сетевой протокол, разработанный для безопасной<br>передачи данных при небольших скоростях, который<br>характеризуется крайне низким энергопотреблением                                                                                                  |
| RTC<br>ZigBee<br>Локация | матричный штрих-код, содержащий информацию об<br>объекте, к которому он привязан (в рамках настоящего<br>документа – идентификационный номер и пароль ЦУ)<br>Часы реального времени (с англ. «Real Time Clock»)<br>представляют собой электронную схему для учета<br>текущего времени, даты, дня недели и т.д. Как правило,<br>данная схема включает автономный источник питания, что<br>обеспечивает работу даже при выключении основного<br>устройства<br>Сетевой протокол, разработанный для безопасной<br>передачи данных при небольших скоростях, который<br>характеризуется крайне низким энергопотреблением<br>Общее обозначение здания или сооружения, в котором<br>установлены устройства <b>Регеnio</b> ® |

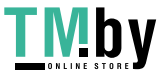